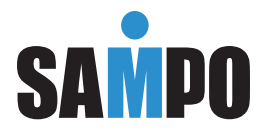

# 多媒體液晶顯示器 使用說明書 LM-32V8T LM-42V8T

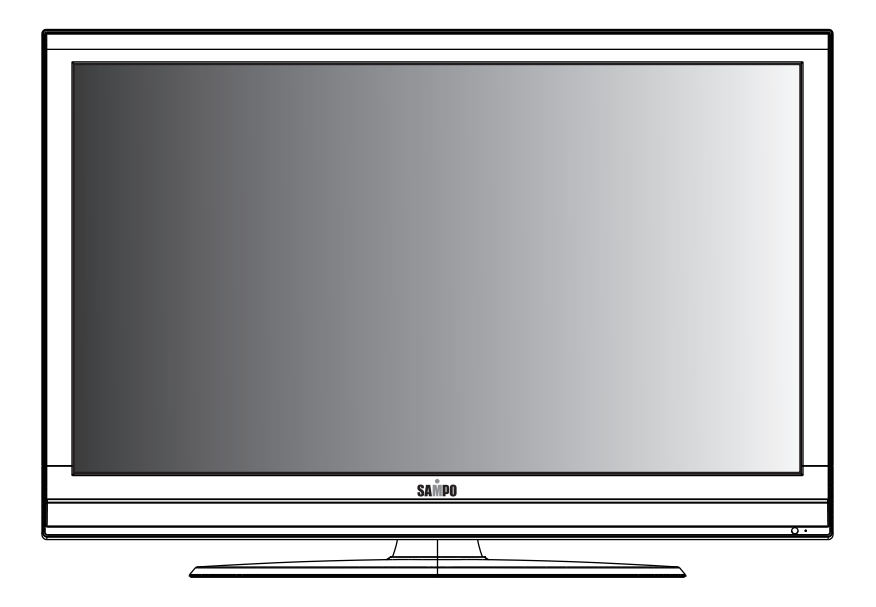

### 感謝您購買本公司多媒體液晶顯示器

為確保您正確的操作,請仔細閱讀這本使用手冊

- 請妥善保管使用手冊及保證書,並且在使用中產生疑問或發生問題時,將 能提供一些幫助。
- 號碼在品質管理上是很重要的,請確認顯示器上的號碼與保證書上的號碼 是否一致。

為了安全起見,請特別注意下列事項 緊急處理方法:

- 若有異常發生時,請拔掉電源插頭並與服務中心聯絡。
- 若是發生有影像無聲音或有聲音無影像且發出怪聲及怪味等的故障情形下,仍繼續使用顯示器是有危險性的,請立即拔掉電源插頭,聯絡服務中心進行維修。
- 請切勿自行拆下顯示器的後蓋,將會導致觸電的危險,內部的檢查及調整,請聯絡由專業服務人員處理。

當您使用顯示器時,為了您及府上的安全,請注意下列各事項:

- 請勿將電源插頭插於多重插座上。
- 請勿將通風孔蓋住或放置障礙物並將顯示器放置於通風良好之處。
- 清潔時,請記住拔下電源插頭。
- 使用電源電壓為AC110V/60Hz。

注意

顯示器在使用中遇到較強的外來干擾時(過多的靜電或打雷使電 源電壓異常等等),可能會發生無法接受操作指令的情況。在這 種情況下,請拔除電源線,經過30秒之後,重新插上電源線,重 新再進行操作。

免責聲明:

- 1. 本使用手冊之內容,著作人不負任何明示或暗示之擔保或保證責任。
- 本使用手冊雖然經過詳細的校對,但仍有可能會發生錯誤,故懇請消費者 及業界先進不吝賜教,以利使用手冊內容之正確及完整性。

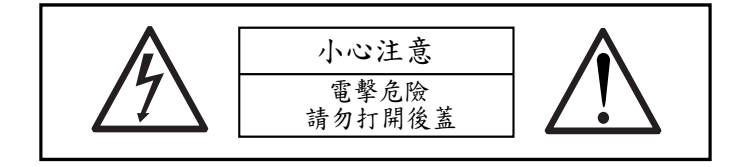

警告:

- 1. 為避免火災或電擊危險,請勿將本機器放置於潮濕或水氣多的地方。
- 機殼內部有危險電壓存在,請勿自行拆開修理或更換零件。若需維修,請 找合格之技術人員處理。

注意:

- 1. 請勿將本機器放置於高溫,潮濕或多灰塵以及陽光直接照射的地方。
- 2. 請將本機器放置於通風良好的地方。
- 3. 避免危險請勿自行修理或更換零件。
- 4. 長時間不使用本機器時,請拔掉電源線。

使用本機器前,請注意下列指示:

- 1. 請詳讀及妥善保存此手册。
- 2. 請依照機器本身所標示之說明操作此機器。
- 3. 請以柔軟乾布清潔顯示器,清潔前請將電源線拔掉,勿用噴霧式清潔劑或有機溶劑 擦拭面板,以免刮傷或傷害液晶表面處理造成刮痕或亮度不均匀現象。不可使用任 何方式對面板做出刮、戳、磨、拍打、撞擊等動作。
- 請勿讓任何物體掉落或插入機器中,必須避免讓任何液體濺入機身及將本機器置於 靠近水源處。
- 5. 請將機器放置於平穩的平面上,以避免掉落發生危險。
- 6. 機器的通風口是提供散熱,請勿將本機器平放於床、沙發、地毯上以免阻礙通風孔 之散熱功能;另顯示器安裝於電視櫃或牆上時,下方及左右方應保持10公分通風空間,正上方保持30公分通風空間,勿將顯示器放置於狹窄空間,避免安裝任何阻礙 空氣流動的狹窄設施內;請確保機器正常擺放,避免順/逆時針旋轉90度之垂直擺 放,以免散熱不良傷害電子零件。
- 請使用機器上標示之電源電壓,若不清楚時,請向經銷商查詢避免發生危險。
- 為防止電擊危險,插頭要完全置入插座,若您的插座無法使用,請找技術人員更換 插座,以確保安全。
- 請勿將電源線靠近發熱器具或放置任何物品,以避免踐踏或損傷。
- 10. 若有其他電源線與本機器使用時,請確保電流在可使用範圍內,並注意電源插座上 之總電流不要超過12A,勿超過負載以免引起火災。
- 若在打雷,閃電天候下,請拔下插頭及卸下外接視訊盒(選購)之天線端子,以免雷擊。
- 12. 本設備已符合FCC電磁波B級標準設計,以防止電磁干擾,若有不明干擾產生,請洽專業技術人員協助。
- 13. 請勿長時間靜止於同一畫面,以保護螢幕及延長螢幕壽命,同一畫面包含文字、標誌、圖形等。
- 14. 請勿使用非本公司所生產之附件,如壁掛架等,以避免意外發生。
- 15. 液晶面板不慎破損時,應穿戴手套才可接觸,避免割傷手或接觸到液晶,若接觸皮 膚請立即用肥皂清洗,若碰觸眼睛或嘴巴請立即用水沖洗並送醫治療;顯示器內含 錫鉛液晶及汞,若顯示器需廢棄處理時,請依當地法律及規定處理。
- 16. 機器若發生故障時,請找合格之技術人員維修,不可自行拆開修理,以免發生危險。
- 17. 發生下列情形時,請即刻拔掉電源線,並聯絡合格之技術人員。
  - 電源線或電源插頭損壞。
  - 物品掉落機器內或有液體傾倒入機器內;機器置於水中或雨中。
  - 機器各功能無法依手冊操作或機器的功能有明顯改變時。
  - 機器曾掉落或外觀受損。

| 感謝 | 您購  | 買   | 本   | 公  | 司 | 多 | 媒 | 體 | 液 | 晶 | 翩 | 頁亓  | - E | n vi |    |     |   |    |   |   |   |   |   |   |   | • |   |   |   |   | 1  |
|----|-----|-----|-----|----|---|---|---|---|---|---|---|-----|-----|------|----|-----|---|----|---|---|---|---|---|---|---|---|---|---|---|---|----|
| 警告 | ·標語 | 及   | 注   | 意  | 事 | 項 | 說 | 明 |   |   | • | •   |     |      |    |     |   |    |   |   |   |   |   |   |   | • |   |   | • |   | 2  |
| 安全 | 使用  | 說   | 明   |    |   |   |   |   |   |   | • |     |     |      |    |     |   |    |   |   |   |   |   |   |   |   |   |   | • |   | 3  |
| 目錄 | :   | •   |     |    |   |   |   |   |   |   |   |     |     |      |    |     |   |    |   |   |   |   |   |   |   |   |   |   | • |   | 4  |
| 開始 | 使用  | 之   | 前   |    |   |   |   |   |   |   | • |     |     |      |    |     |   |    |   |   |   |   |   |   |   |   |   |   |   |   | 5  |
|    | 包裝  | と内  | 容   | •  |   |   |   |   |   |   |   |     |     |      |    |     |   |    |   |   |   |   |   |   |   |   |   |   |   |   | 5  |
|    | 選購  | 毒配  | 件   |    |   | • |   |   | • |   |   | •   | •   |      |    | •   | • |    | • |   | • | • |   |   |   | • | • | • |   |   | 5  |
| 快速 | 檢視  | 您   | 的   | 液  | 晶 | 顯 | 示 | 器 |   |   | • |     |     |      |    |     |   |    |   |   |   |   |   |   |   |   |   |   | • |   | 6  |
|    | 面极  | 反的  | 控   | 制  | 功 | 能 |   |   |   |   |   |     |     |      |    |     |   |    |   |   |   |   |   |   |   |   | • |   |   |   | 6  |
|    | 背音  | 阝的  | 接   | 頭  |   |   | • | • |   |   |   |     |     |      |    | •   |   | •  | • |   | • | • | • |   | • |   | • |   |   |   | 7  |
| 開始 | 使用  |     |     |    |   |   |   |   |   |   |   | •   |     |      |    |     | • |    |   |   |   |   |   |   |   | • |   |   |   |   | 8  |
|    | 插上  | 液   | 晶   | 顯  | 示 | 器 | 的 | 電 | 源 |   |   |     | •   |      | •  | •   |   |    | • | • | • | • |   |   |   |   |   | • |   | , | 8  |
|    | 基本  | 、操  | 作   | •  | • | • | • |   | • | • |   | •   | •   |      | •  | •   | • | •  | • | • |   | • |   | • | • | • |   | • |   |   | 9  |
| 調整 | 設定  | 值   |     |    |   |   |   |   |   |   |   |     |     |      |    |     |   |    |   |   |   |   |   |   |   |   |   |   |   |   | 9  |
|    | 使用  | 10S | SD( | 螢  | 幕 | 直 | 接 | 顯 | 示 | ) |   |     |     |      |    |     |   |    |   |   |   |   |   |   |   |   |   |   |   |   | 10 |
|    | OSD | 選   | 單疗  | 桑亻 | 乍 |   |   |   |   |   |   |     | •   |      |    | •   |   |    | • |   | • | • |   |   |   |   |   |   |   |   | 11 |
| 疑難 | 排解  | 與   | 支   | 援  |   |   |   |   |   |   | • |     |     |      |    |     |   |    |   |   |   |   |   |   |   |   |   |   | • |   | 18 |
| 多媒 | 體液  | 晶   | 顯   | 示  | 器 | 規 | 格 |   |   |   | • |     |     |      |    |     |   |    |   |   |   |   |   |   |   |   |   |   |   |   | 20 |
| 誠寶 | 科技  | 各   | 地   | 服  | 務 | 部 | • | 中 | ŝ | ` | 雷 | 151 | E . | 地    | 乙址 | - 及 | 服 | 民務 | 轄 | 品 |   |   |   |   |   |   |   |   |   |   | 21 |

包裝內容

當您收到您的液晶顯示器後,請小心拆開包裝,並檢查其中是否包含以 下所有項目。

1. 液晶顯示器

2. 電源線

3. 使用說明書

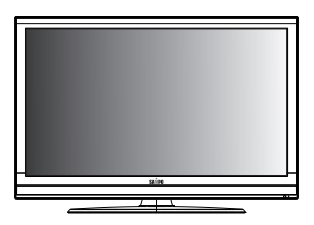

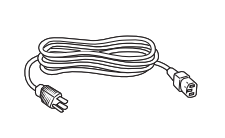

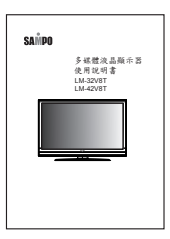

選購配件

以下是您可以為您的液晶顯示器搭配選購的配件。 壁掛組件

> 壁掛組件包含將液晶顯示器裝設於牆壁上的所有必要硬體。在此強烈建 議您找尋合格的安裝人員為您安裝。

壁掛架鎖附規格說明

| 32型                                  | 42型                                  |
|--------------------------------------|--------------------------------------|
| 200mm                                | 400mm                                |
| 200mm                                | 200mm                                |
| 寬: 200mm 高: 200mm<br>螺絲規格: M6 x 10mm | 寬: 400mm 高: 200mm<br>螺絲規格: M6 x 10mm |

注意:壁掛架及固定用螺絲屬於選購配備,如需裝設請自行向經銷商購買。請 選用標準規格壁架掛,以及注意所能承受的重量限制。 面板的控制功能

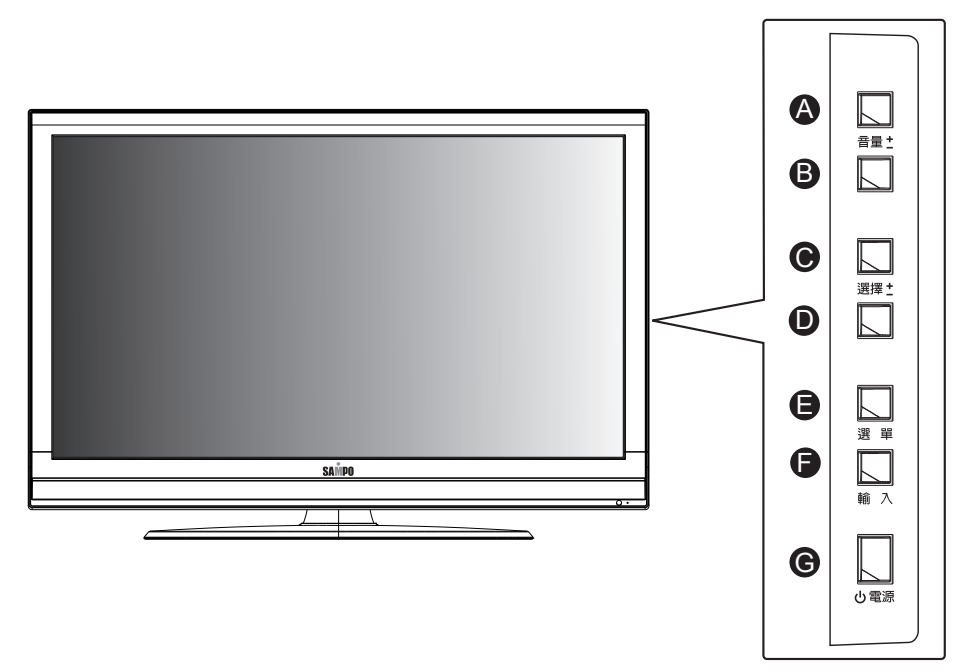

| 按鈕            | 按鈕觀賞功能(OSD未打開) | 選單功能(OSD開啟)           |
|---------------|----------------|-----------------------|
| ▲ 提高音量        | 提高聲音           | 將選項的設定值調高。<br>進入次選單。  |
| <b>B</b> 降低音量 | 降低聲音           | 將選項的設定值調低。            |
| ● 上一個選項       | 顯示前一個已儲存的選項    | 選擇上一個選項。              |
| ● 下一個選項       | 顯示下一個已儲存的選項    | 選擇下一個選項。              |
| ₿ 選單          | 開啟OSD主選單       | 返回前一個選單。<br>關閉OSD主選單。 |
| ₿ 輸入          | 選擇輸入源          | 選擇輸入源                 |
| ● 電源          | 液晶顯示器開機/關機     | 液晶顯示器開機/關機            |

## 背部的接頭

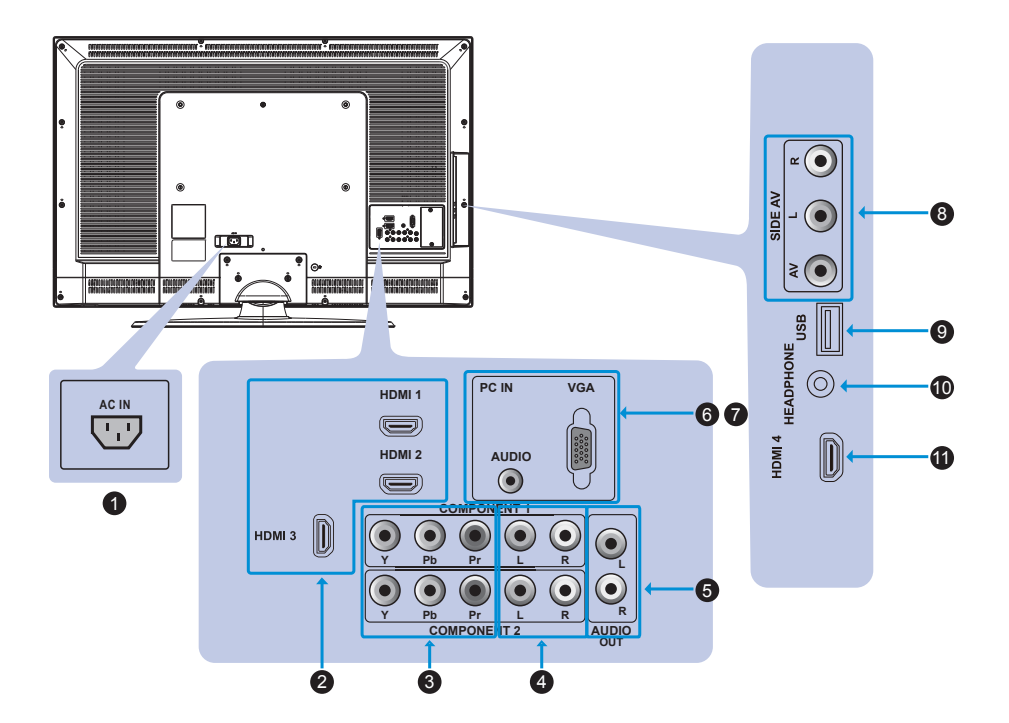

| 接頭 | 說明                                                    |
|----|-------------------------------------------------------|
| 0  | 電源線接頭-連接電源線插座。                                        |
| 20 | HDMI接頭-連接HDMI視訊設備,例如電腦、DVD。                           |
| 3  | 影像輸入-連接到設備的色差訊號輸出插孔,例如DVD。                            |
| 4  | 聲音輸出-連接到擴大器聲音輸入插孔。                                    |
| 5  | 聲音輸入一連接到色差訊號設備的聲音輸出插孔。                                |
| 67 | PC IN VGA輸入-連接VGA視訊設備,例如電腦。<br>PC IN聲音輸入-連接電腦的聲音輸出插孔。 |
| 8  | AV輸入-連接到視訊設備的訊號與聲音輸出插孔,例如錄放影機。                        |
| 9  | USB輸入一連接您的USB隨身碟。                                     |
| 10 | 耳機輸出-連接您的耳機。                                          |

注意:PC電腦的連接也可以透過HDMI 1端子來達成。

插上液晶顯示器的電源

- 1. 將電源線接到您的液晶顯示器背部的電源線接頭。
- 再將電源線的另一端插入有接地措施的電源插座或電源避雷保護器中。

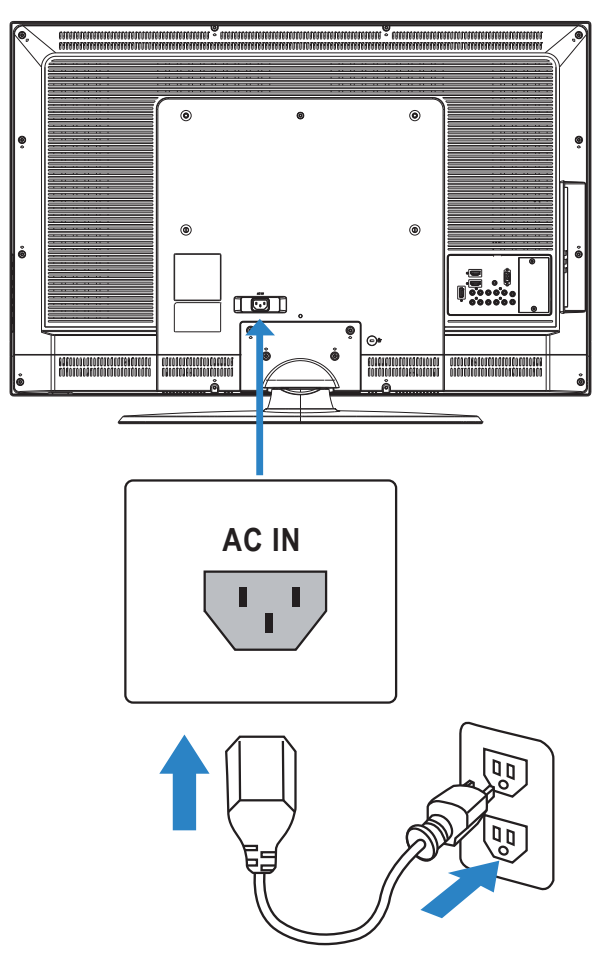

警告:為了安全起見,如果您要離開較長的一段時間,或在打雷閃電時,請從 插座上拔下液晶顯示器的插頭。

# 基本操作

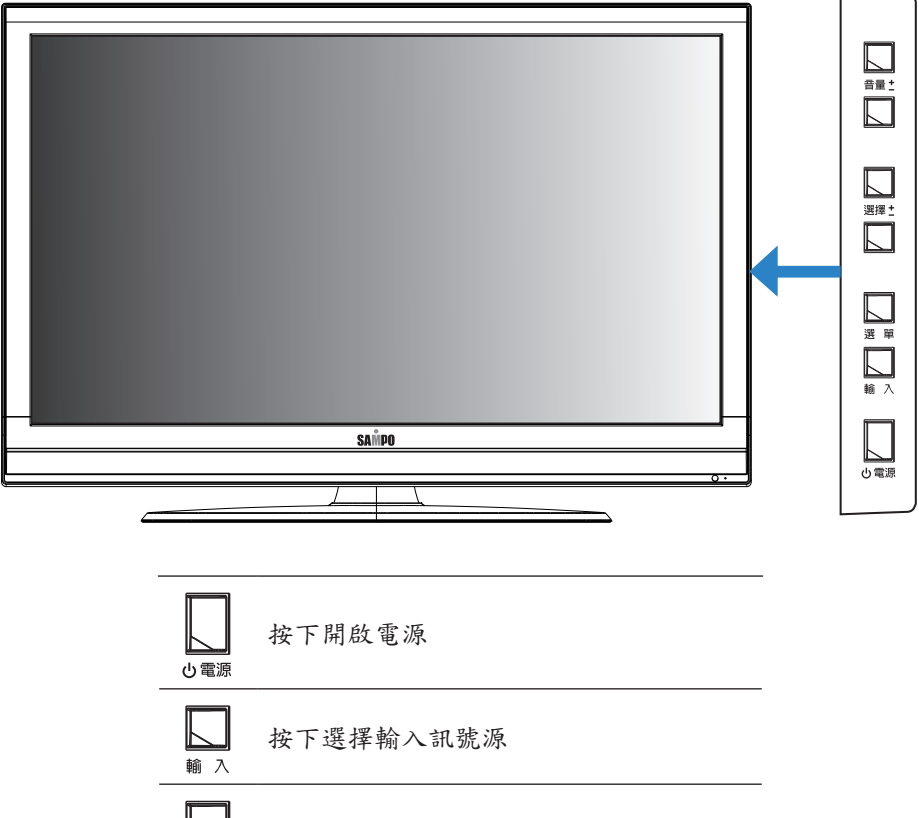

| し電源         | 按卜用啟电源                           |
|-------------|----------------------------------|
|             | 按下選擇輸入訊號源                        |
| 選擇 <u>+</u> | 按下[選擇+]選擇上一個選項<br>按下[選擇-]選擇下一個選項 |
|             | 按下[音量+]提高音量<br>按下[音量-]降低音量       |

使用OSD(螢幕直接顯示)

您的液晶顯示器具有OSD(螢幕直接顯示)功能,可以讓您調整與儲存對 比、亮度及其他設定值。所有的功能設定都可以透過特定的按鈕來進行 調整。使用不同的輸入來源會呈現不同的OSD選單。

叫出OSD選單

從您的液晶顯示器面板來叫出OSD選單:

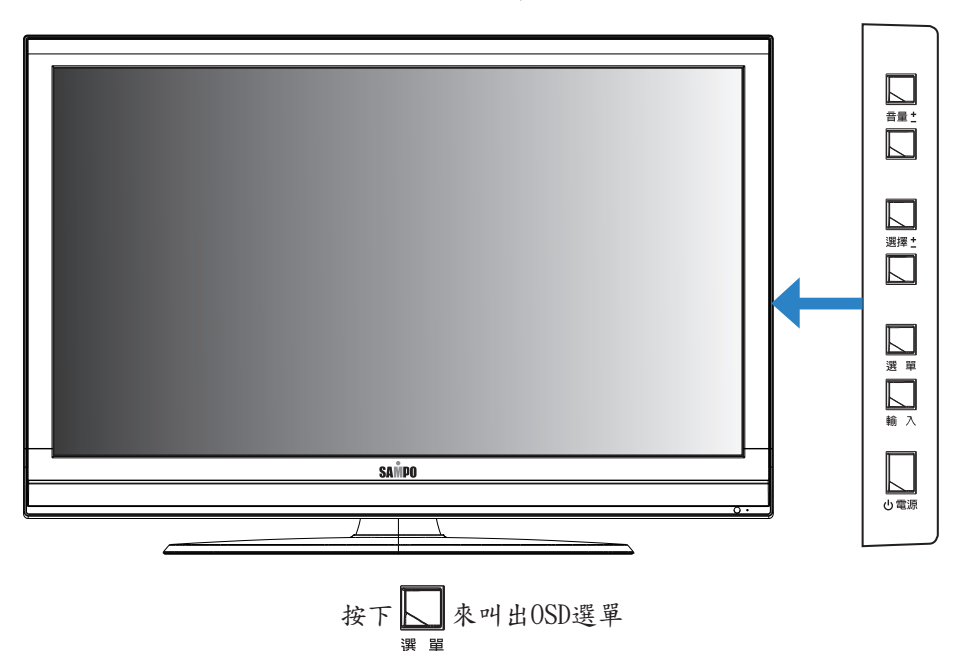

OSD選單操作

您可以按顯示器側面板上的[選單]按鈕,進入OSD選單來調整液晶顯示器的各項設定。

當輸入來源設定為PC時:

影像選單

- 按[選單]按鈕顯示主選單。在主選單中選擇[影像],再按[音量+]按 鈕進入次選單。
- 按[選擇+/-]按鈕選擇[影音模式]、[背光]、[亮度]、[對比]、[彩
   色]、[銳利度]、[色調]、[色溫]、或[進階設定]的調整項目。
- 3. 按[音量+/-]按鈕調整數值。

| SAMPO                                                                      |                                                   |                                                          |
|----------------------------------------------------------------------------|---------------------------------------------------|----------------------------------------------------------|
| <ul> <li>● 影像</li> <li>● 聲音</li> <li>&gt;&gt; 設定</li> <li>● USB</li> </ul> | 影音模式<br>背光<br>亮度<br>對比<br>彩色<br>銳利度<br>色溫<br>進階設定 | 動態<br>100<br>50<br>100<br>50<br>50<br>50<br>50<br>0<br>► |
|                                                                            | 援擇 MENU 返回                                        |                                                          |

色溫:

- 在[影像]選單中,按[選擇+/-]按鈕選擇[色溫],再按[音量+/-]按鈕 選擇[高色溫]、[中色溫]、[低色溫]的預設色溫、或由[自訂]自行調 整色溫。
- 按[選擇+/-]按鈕選擇[紅色強度]、[綠色強度]、或[藍色強度],再 按[音量+/-]按鈕來個別調整數值。

| SAMPO                                          |      |                                                    |         |     |         |
|------------------------------------------------|------|----------------------------------------------------|---------|-----|---------|
| <ul> <li>診療</li> <li>診療</li> <li>診療</li> </ul> | ٦    | <ul> <li>色溫</li> <li>紅色強度</li> <li>線色強度</li> </ul> |         | 高色溫 | -2<br>0 |
| ジジ設定<br>See USB                                |      | 藍色強度                                               |         |     | 5       |
|                                                | MENU | <br>返回                                             | EXIT 離開 | -   |         |

進階設定:

- 在[影像]選單中,按[選擇+/-]按鈕選擇[進階設定],再按[音量+]按 鈕進入次選單。
- 按[選擇+/-]按鈕選擇[雜訊抑制]、[動態亮度調整]、[動態背光控 制]、[藍背景]、或[水平/垂直位置]。
- 3. 按[音量+/-]按鈕調整數值。

| SAMPO                             |                                            |              |  |
|-----------------------------------|--------------------------------------------|--------------|--|
| <ul> <li>ジ 影像</li> <li></li></ul> | 雑訊抑制<br>動態亮度調整<br>動態背光控制<br>藍背景<br>水平/垂直位置 | 自動<br>開<br>開 |  |
| ◆ 選擇 MENU                         |                                            |              |  |

- PC: (只出現在選擇PC電腦做為輸入訊號源時)
- 在[影像]選單中,按[選擇+/-]按鈕選擇[PC],再按[音量+]按鈕進入 次選單。
- 按[選擇+/-]按鈕選擇[自動校正]、[水平位置]、[垂直位置]、[相 位]、或[時脈]項目。
- 3. 按[音量+/-]按鈕調整數值。

| SAMPO                             |                                |          |         |                                                                                   |
|-----------------------------------|--------------------------------|----------|---------|-----------------------------------------------------------------------------------|
| <ul> <li>ジ 影像</li> <li></li></ul> | 影音<br>背光度<br>数<br>色<br>踏<br>PC | 莫式<br>役定 | 動態      | <ul> <li>↓</li> <li>100</li> <li>50</li> <li>100</li> <li>↓</li> <li>↓</li> </ul> |
| <br>OK 確認                         | ◆選擇                            | MENU 返回  | EXIT 離開 |                                                                                   |

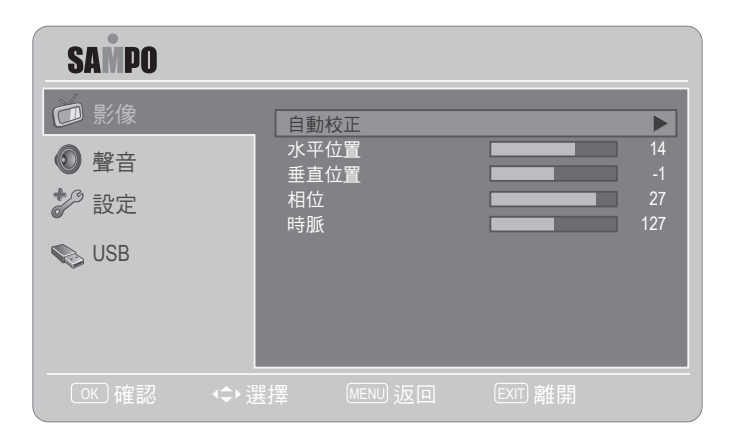

#### 聲音選單

- 按[選單]按鈕顯示主選單。在主選單中選擇[聲音]的選單,再按[音量+]按鈕進入次選單。
- 2. 在[聲音]選單中按[選擇+/-]按鈕選擇[平衡]、[低音]、[高音]項目 來改善聲音品質;或是選擇[環繞音效]項目以使顯示器聲音具有更強 的深度和廣度效果;或是選擇[自動音量控制]項目以自動減小頻道間 的音量差異,進而提供更穩定的整體音量。這也會減小聲音的波動。
- 3. 按[音量+/-]按鈕調整數值。

| SAMPO     |                |   |
|-----------|----------------|---|
| ┢ 影像      | 平衡             | 0 |
| ◎ 聲音      | 低音             | 0 |
| 🌮 設定      | 環繞音效<br>自動音量控制 |   |
| NSB       |                |   |
|           |                |   |
|           |                |   |
| @K 確認 ↓ ↔ | 選擇 MENU 返回     |   |

#### 設定選單

- 按下[選單]按鈕顯示主選單。在主選單中選擇[設定],再按[音量+] 按鈕進入次選單。
- 在[設定]選單中,按[選擇+/-]按鈕選擇[語言]、[畫面比例]、[時間 設定]、[睡眠定時]、[4小時自動關機]、或[遊戲模式]項目,再按[ 音量+/-]按鈕來調整數值;或選擇[恢復原廠設定]來恢復原廠設定 值。

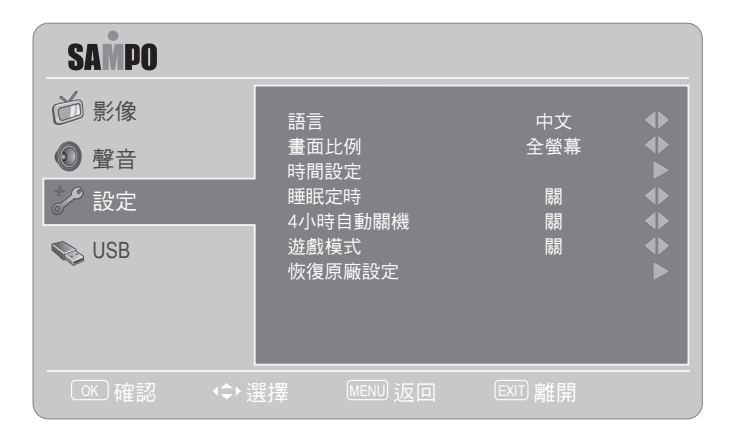

畫面比例:

 在[設定]選單中,按[選擇+/-]按鈕選擇[畫面比例],再按[音量+/-] 按鈕來左右移動選擇[全螢幕]、[電影]、[4:3]、[寬螢幕]、[字幕顯 示]、[14:9]、[自然]、[電腦全螢幕]、[電腦標準螢幕]、或[原始] 的畫面比例。

| SAMPO               |                                                         |                     |  |
|---------------------|---------------------------------------------------------|---------------------|--|
| <ul> <li></li></ul> | 語言<br>畫面比例<br>時間設定<br>睡眠定時<br>4小時自動關機<br>遊戲模式<br>恢復原廠設定 | 中文<br>全螢幕<br>關<br>關 |  |
| ◆ 選擇 MENU           |                                                         |                     |  |

遊戲模式:

- 1. [遊戲模式]能加快遊戲應用程式的影像反應速度。
- 在[設定]選單中,按[選擇+/-]按鈕選擇[遊戲模式],再按[音量+]按 鈕進入次選單。
- 3. 按[選擇+/-]按鈕選擇項目,按[音量+/-]按鈕調整開/關。

| SAMPO |                                   |     |              |
|-------|-----------------------------------|-----|--------------|
| ◎ 影像  | 語言                                | 中文  |              |
| ● 聲音  | 畫面比例 時間設定                         | 全螢幕 | $\mathbf{e}$ |
| ✤ 設定  |                                   | 關   |              |
| NSB   | - 471時日動閥機<br>遊戲模式<br>- 佐ク医 座 記 中 | 閣   |              |
|       | 恢復原廠設定                            |     |              |
|       |                                   |     |              |
|       | ↓ 返回 EXIT 離開                      |     |              |

時間設定:

- 在[設定]選單中,按[選擇+/-]按鈕選擇[時間設定],再按[音量+]按 鈕進入次選單。
- 2. 按[選擇+/-]按鈕選擇項目,按[音量+/-]按鈕調整數值。

| SAMPO    |              |            |
|----------|--------------|------------|
| ◎ 影像     | 自動時間同步       | 開 ◆        |
| ◎ 聲音     | 日期時間         | 2010/07/09 |
| ፇ 設定     | 計時器          | 關  ▲▶      |
| NSB USB  | 預約開機<br>預約關機 | 00:00:00   |
|          |              |            |
|          |              |            |
| ◆ 選擇 MEN |              |            |

USB選單

- 1. 按[選單]按鈕顯示主選單。在主選單中選擇[USB],再按[音量+]按鈕 進入次選單。
- 2. 進入[多媒體播放器]的次選單選擇播放您所連接的多媒體內容。

| SAMPO       |              |
|-------------|--------------|
| ◎ 影像        | 多媒體播放器     ▶ |
| ◎ 聲音        |              |
| <b>参</b> 設定 |              |
| VSB         |              |
|             |              |
|             |              |
|             |              |

在聯絡客服人員之前,請先利用下列資訊解決一般常見的問題。

沒有畫面

- 確定電源線已正確地插在有接地措施的電源插座上。
- 確定主電源開闢和電源按鈕都在ON的位置。
- 確定您所選擇的視訊輸入來源已連接到正常運作的設備上。
- 如果您的液晶顯示器以PC模式連接到您的電腦的話,請按鍵盤上的任一鍵喚醒您的電腦。

#### 沒有聲音

- 確定您的液晶顯示器並未接上耳機。
- 檢查OSD音效選單中的設定。

#### 書面扭曲或聲音異常

 可能受到了電器設備、汽車、手機、機車或日光燈的干擾。請試著將 您的液晶顯示器移到其他位置看看是否有所改善。

顏色異常

- 確定輸入來源訊號線穩固且正確地接在您的液晶顯示器上。
- 使用OSD選單將畫面選單值回復成原廠設定。

#### 技術支援

 如果上述的疑難排解資訊無法解決您的問題,或是您的液晶顯示器發 生其他問題的話,請聯絡您當地的經銷商。

#### 圖樣異常

- 確定輸入來源訊號線已穩固且正確地接妥。
- 確定視訊輸入來源在您的液晶顯示器的範圍內。
- 比對一下視訊輸入來源的規格和您的液晶顯示器的規格。

#### 畫面大小不正確

 如果您使用的是PC模式的話,請確定OSD選單中的水平相位和垂直相 位的設定值正確無誤。

### 畫面正常,但是沒有聲音

- 確定音量並未調低。
- 確定沒有啟動靜音功能。
- 確定您的聲音輸入來源訊號線已穩固且正確地接妥。

#### 螢幕的雜訊

當您的液晶顯示器的數位能力超過數位播送訊號時,訊號就會向上轉換(增強)以配合您的顯示器的顯示能力。向上轉換會產生雜訊或不必要的訊號。

#### 螢幕模糊

 視訊顯示設備會因日久而產生亮度衰減情形。正常的亮度衰減是不在 保固範圍內的。

| 機型      |                           | LM-32V8T                     | LM-42V8T                     |
|---------|---------------------------|------------------------------|------------------------------|
| 商品特性    |                           | 32型液晶顯示器                     | 42型液晶顯示器                     |
|         |                           | 高亮度500 cd/m2                 | 高亮度500 cd/m2                 |
|         |                           | 面板對比1450:1                   | 面板對比1500:1                   |
|         |                           | 動態對比4900:1                   | 動態對比4900:1                   |
|         |                           | G to G 反應時間:5ms              | G to G 反應時間:5ms              |
|         |                           | 支援480p、720p、1080p            | 支援480p、720p、1080p            |
|         | 3:2 Pull Down<br>影片清晰轉換功能 | 3:2 Pull Down<br>影片清晰轉換功能    |                              |
|         |                           | 睡眠定時                         | 睡眠定時                         |
|         |                           | 省電功能                         | 省電功能                         |
|         |                           | 3段色溫調整                       | 3段色溫調整                       |
|         | 面板解析度                     | 1920x1080                    | 1920x1080                    |
|         | 支援PC解析度                   | 1920x1080 @ 60Hz             | 1920x1080 @ 60Hz             |
|         | 輸入端子                      | RGB(D-Sub 15pin)x1組          | RGB(D-Sub 15pin)x1組          |
| 商品規格    |                           | AUDIO(mini jack)(L/R)<br>x1組 | AUDIO(mini jack)(L/R)<br>x1組 |
|         | 聲音輸出                      | 5W + 5W                      | 10W + 10W                    |
|         | 控制埠                       | D-Sub 15pin                  | D-Sub 15pin                  |
|         | 電源                        | AC: 110V/60Hz                | AC: 110V/60Hz                |
|         | 耗電量                       | 135W (typical)               | 180W (typical)               |
|         | 重量(無腳座)                   | 9.3 Kg                       | 15.5 Kg                      |
|         | 重量(含腳座)                   | 10.6 Kg                      | 17.5 Kg                      |
|         | 尺寸(無腳座)<br>(寬x深x高)        | 790x95x530 mm                | 1016x97x655 mm               |
|         | 尺寸(含腳座)<br>(寬x深x高)        | 790x250x570 mm               | 1016x290x705 mm              |
| 壁掛架(選購) |                           |                              |                              |

# 誠寶科技各地服務部、中心、電話、地址及服務轄區

| ■台北服務部                                                            |                                                                                       | 彰化服務中心                                                  | 04-7125299                                                                                                |
|-------------------------------------------------------------------|---------------------------------------------------------------------------------------|---------------------------------------------------------|----------------------------------------------------------------------------------------------------|
| 南區服務中心                                                            | 02-29385477.29381510.29381512<br>台北市116木新路二段268號                                      |                                                         | 彰化市500埔西街98號<br>(彰化縣.市)(芬園除外)                                                                             |
|                                                                   | (大安區.萬華區.中正區.文山區.新店市.<br>鳥來鄉.深坑鄉.石碇鄉.坪林鄉)                                             | 清水服務中心                                                  | 04-26233422.26230186<br>清水鎮436五權東路130號                                                                    |
| 北區服務中心                                                            | 02-28132674.28132684.28132694                                                         |                                                         | (大甲.外埔. 苑裡. 通宵. 大安. 清水. 沙鹿.                                                                               |
|                                                                   | (北投區.士林區.中山區.大同區.淡水鎮.<br>三芝鄉.石門鄉)                                                     | 草屯服務中心                                                  | 倍後, 兆升, 八年)<br>049-2356630, 2304451<br>草屯鎮542成功路一段52號                                                     |
| 東區服務中心                                                            | 02-27859558.27859568.27854204<br>台北市115南港路一段206號                                      | ■嘉義服務部                                                  | (南投縣.市.芬園.霧峰)                                                                                             |
| 甘欧四女中、                                                            | (松山區,南港區,內湖區,信義區,汐止市)<br>02 24226455 24226402                                         | 嘉義服務中心                                                  | 05-2360048. 2360049. 2357235                                                                              |
| 本座版物中心                                                            | 02-24230433.24230432<br>基隆市202信六路16號<br>(基隆市.瑞芳.平溪.雙溪.貢寮.金山.萬里)                       |                                                         | 嘉義市600博愛路2段567號<br>(嘉義縣.市.布袋(過溝).(義竹除外))                                                                  |
| 宜蘭服務中心                                                            | 03-9333623.9333624<br>宜蘭市260嵐峰路1段16號<br>(宜蘭縣,市)                                       | 斗南服務中心                                                  | 05-5974063,5971349<br>斗南鎮630黎明二街24號<br>(雲林縣)                                                              |
| 花蓮服務中心                                                            | 03-8465151.8463721<br>花蓮縣973吉安鄉自立路二段85號<br>(花蓮縣.市,豐濱以北)                               | 新營服務中心                                                  | 06-6321243, 6359492<br>新營市730大德約22號<br>(布袋:後壁, 白河, 六甲, 柳營, 鹽水, 新營,<br>義竹, 東山, 官田, 下營)                     |
| 台東服務中心                                                            | 089-324956. 324957<br>会事支050曲然攻101時                                                   | ■高雄服務部                                                  |                                                                                                    |
|                                                                   | (台東縣.市.豐濱以南)                                                                          | 台南服務中心                                                  | 06-2649174. 2649175. 2649176                                                                              |
| ■北部服務部                                                            |                                                                                       |                                                         | 台南市102天成略2投02號<br>(台南.仁德.歸仁.永康.新化.楠西.左鎮.                                                                  |
| 板雙服務中心                                                            | 02-22680033<br>土城市236中央路三段89巷8號1樓<br>(永和市,中和市,板橋市,土城市,樹林市,                            |                                                         | 玉井.楠化.龍崎. 閙廟. 佳里. 學甲. 北門.<br>將軍. 西港. 大內. 新市. 麻豆. 安定. 善化.<br>山上. 七股)                                       |
| 三新服務中心                                                            | ニ ( ( ) ( ) ( ) ( ) ( ) ( ) ( ) ( ) ( )                                               | 高雄服務中心                                                  | 07-3823686.3823687.3823688.3829616<br>高雄市807灣與街84號<br>(高雄市,風山,林園,大寮,前鎮,仁武,大樹,<br>鳥松,大社,金門)                |
| 此周期改中、                                                            | 迴龍)<br>02 2441640                                                                     | 岡山服務中心                                                  | 07-6226055.6226056                                                                                        |
| 桃園服務平心                                                            | 03-3441040<br>桃園市330龍壽街64之2號<br>(桃園,南於,龜山,蘆竹,復興,大溪,鶯歌,<br>中壢市,觀音,龍潭,平鎮,新屋,楊梅)         |                                                         | 內山與6207億三時61號<br>(岡山,燕巢, 甲仙, 旗山,六龜,永安, 彌陀,<br>梓官,田寮, 橋頭,內門, 杉林, 美濃, 阿蓮,<br>茄萣,路竹,湖內, 桃源, 三民)              |
| 新竹服務中心                                                            | 03-5588736<br>新竹縣302竹北市光明三路135號<br>(新竹縣.市)                                            | 屏東服務中心                                                  | 08-7539840.7539841<br>屏東市900建南路150號<br>(屏東縣.市.茂林)                                                         |
| 苗栗服務中心                                                            | 037-636686<br>頭份鎮351民族路536號<br>(苗栗縣,市)(卓蘭,通霄,苑裡除外)                                    | 澎湖服務中心                                                  | 06-9219462.9219463<br>馬公市880西文里63-28號<br>(澎湖縣.市)                                                          |
| ■台中服務部                                                            |                                                                                       | ■誠寶科技公司                                                 | 司各地顧客商談中心電話                                                                                               |
| 潭子服務中心                                                            | 04-25337292.25311721<br>潭子郷427頭家村中山路1段207號<br>(神岡.大雅.潭子.豐原.東勢.和平.太平.<br>后里.卓蘭.北屯區.新社) |                                                         | 台北商談中心 02-29385477<br>北部商談中心 02-22680033<br>竹苗商談中心 03-5588736<br>台中商談中心 04-25337292<br>点巻商談中心 04-25337292 |
| 台中服務中心                                                            | 04-23130476.23130566.23132738<br>台中市407青海路1段188號<br>(台中市(北屯區除外).大里.鳥日)                |                                                         | 后来商谈中心 06-2649174<br>高雄商谈中心 07-3823686<br>花東商谈中心 03-8465151                                               |
| 聲寶股份有限公司<br>桃園縣龜山鄉大華村頂湖路26號<br>電話:03-3975151<br>顧客諮詢專線:0800005438 |                                                                                       | 服務代理: 誠寶科技股份有限公司<br>桃園縣333龜山鄉大華村頂湖路41號<br>電話:03-3978585 |                                                                                                    |